# Spacepad

## 施設予約システム 抽選申し込みの手順について

2025/01/15 株式会社スペースマーケット

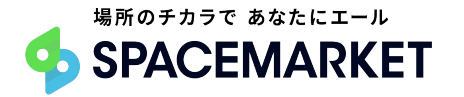

抽選申し込みの手順について

① 施設一覧画面の上部にある「抽選申込み」をクリック

② 抽選を申し込む部屋を選択(複数選択可)

③ 抽選を申し込む部屋ごとに、抽選申請をする日程を選択

④ 抽選申請をする日程ごとに、申請をする時間を選択

⑤「抽選希望順位」と「セットとする組み合わせ」を選択

⑥ 希望順位とセット組み合わせ を最終確認し申し込み

© Spacemarket, Inc. All Rights Reserved.

### 抽選申し込み時の注意事項

 抽選申し込み内容を確定する際、「セット申し込み」が選択 できます。「セット申し込み」とは、一つのまと <u>まりとして抽選に申し込むことで、「そのまとまり単位で当選か落選か」決定</u>するものです。例えば、抽選 申し込みの選択時に、①1月1日 10:00~11:00と②1月1日 11:00~12:00を選択し、①と②を続けて利用す <u>ることを希望する場合は、①と②をセットとして申し込む必要があります。</u>

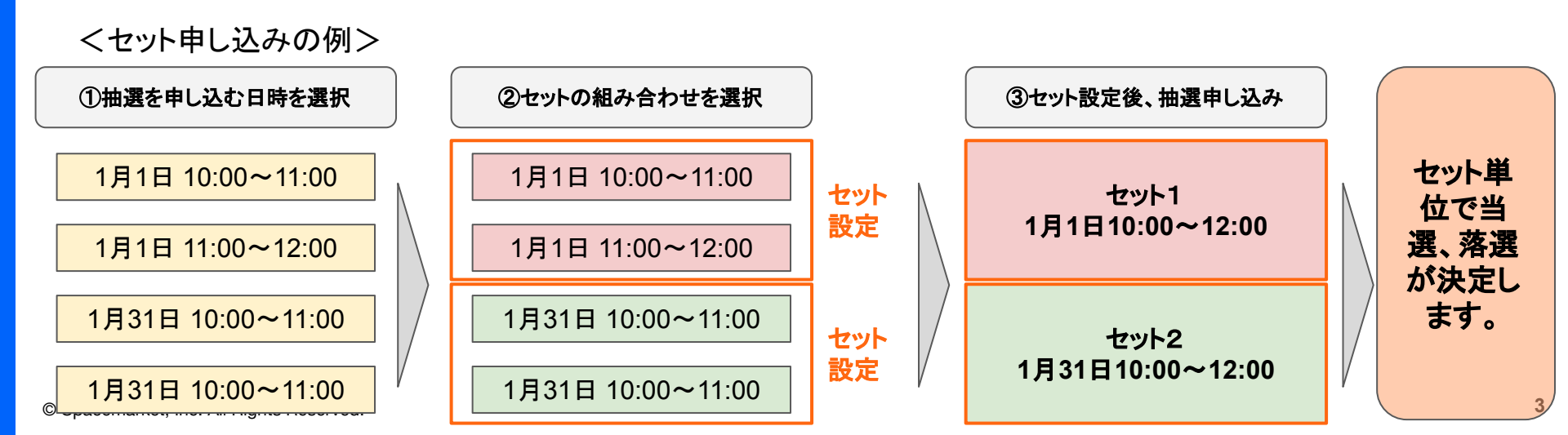

抽選申し込み時の注意事項

当選または落選の結果はメールで通知されます。当選された方は、当選後に必ず予約申請が必要です。当選後、期限内に予約申請がなされない場合は、当選が無効となりますのでご注意ください。

① 施設一覧画面の上部にある「抽選申込み」をクリック

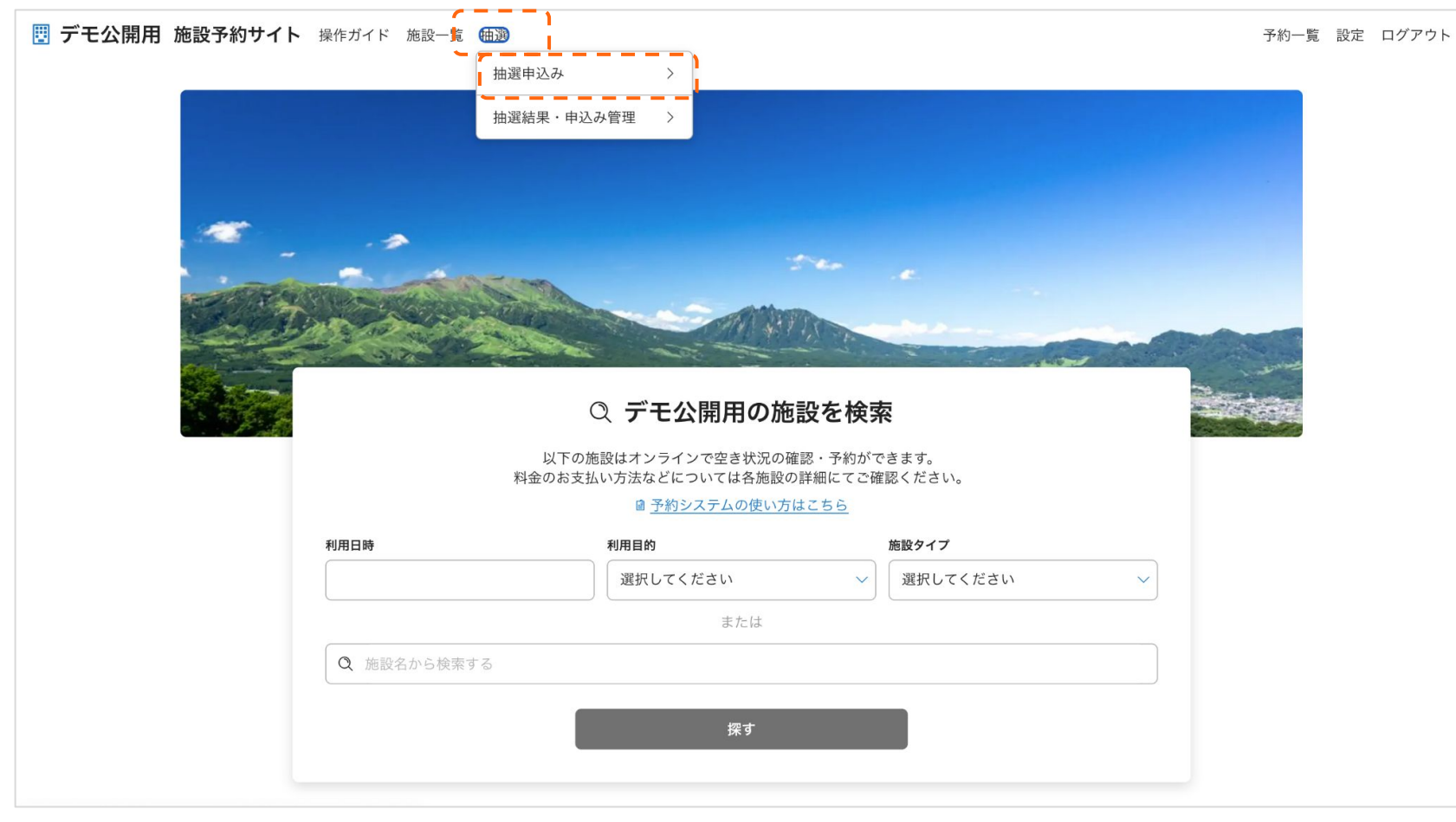

#### ② 抽選を申し込む部屋を選択(複数選択可)

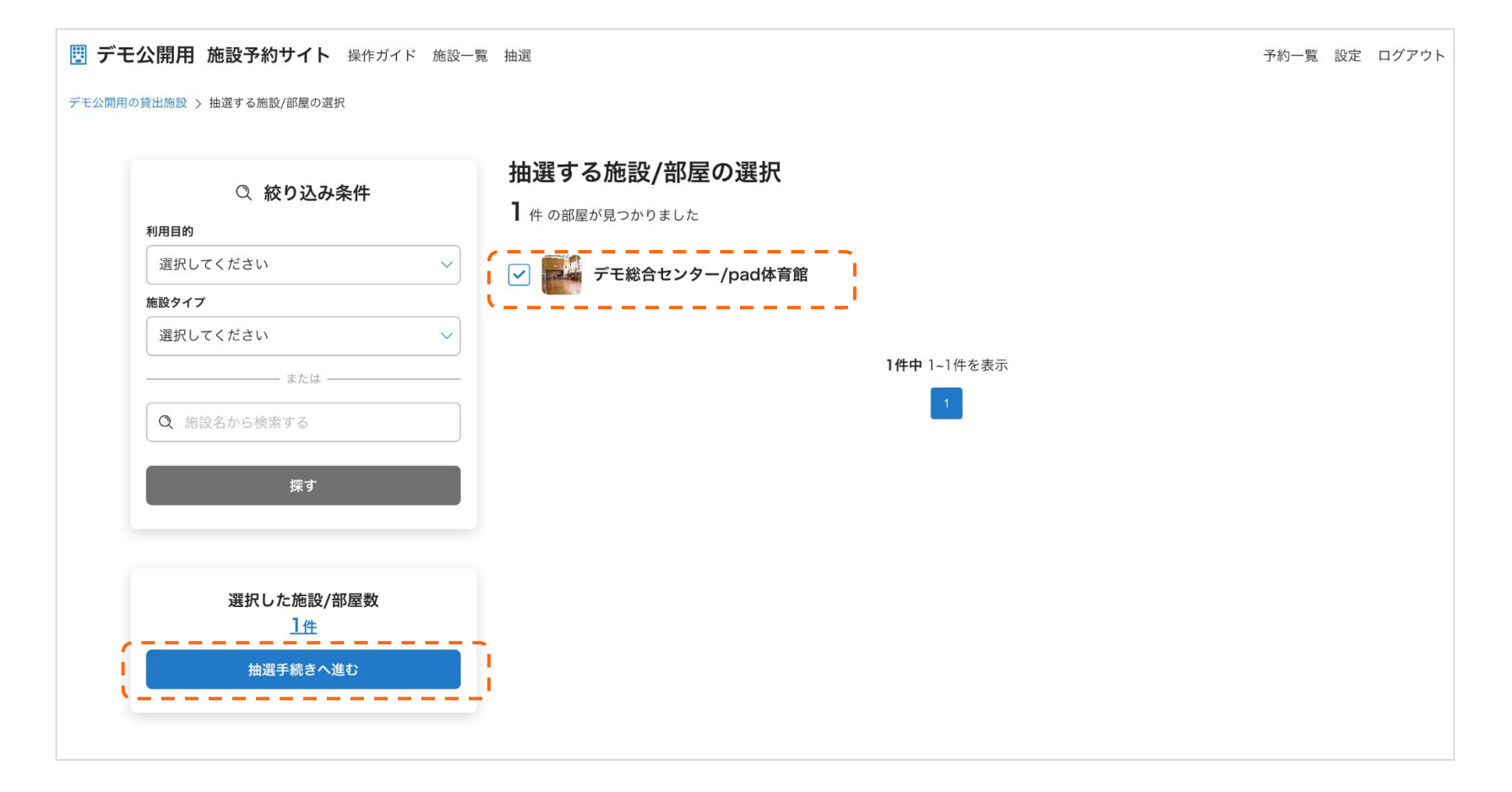

#### ③ 抽選を申し込む部屋ごとに、抽選申請をする日程を選択

**デモ公開用 施設予約サイト** 操作ガイド 施設一覧 抽選

予約一覧 設定 ログアウト

デモ公開用の貸出施設 > 抽選する施設/部屋の選択 > 抽選日時の選択

く 抽選する施設/部屋の選択に戻る

#### 抽選日の選択

抽選したい施設/部屋の日にちを選択してください。

| デモ総合センター | 2025     | ₹2月      | $\langle \rangle$ |          |                 |                 |          |          |          |           |           |                  |                  |                  |
|----------|----------|----------|-------------------|----------|-----------------|-----------------|----------|----------|----------|-----------|-----------|------------------|------------------|------------------|
| 部屋名      | ±<br>2/1 | 日<br>2/2 | <b>月</b><br>2/3   | 火<br>2/4 | <b>水</b><br>2/5 | <b>木</b><br>2/6 | 金<br>2/7 | ±<br>2/8 | 日<br>2/9 | 月<br>2/10 | 火<br>2/11 | <b>水</b><br>2/12 | <b>木</b><br>2/13 | <b>金</b><br>2/14 |
| pad体育館   | 0        | 0        | 0                 | 0        | 0               | 0               | 0        | 0        | 0        | 0         | 0         | 0                | 0                | 0                |
|          |          | !        | • ــ ـ •          | ,        |                 |                 |          |          |          |           |           |                  |                  |                  |

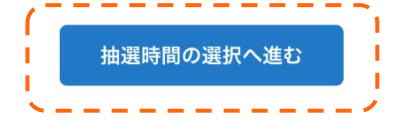

### ④ 抽選申請をする日程ごとに、申請をする時間を選択

#### 抽選時間の選択

抽選したい時間を選択してください。

施設/部屋 デモ総合センター/pad体育館

| 抽選日 2025/02/02(日) |    |    |    |    |  |  |  |
|-------------------|----|----|----|----|--|--|--|
| 抽選時間              | Am | B面 | C面 | D面 |  |  |  |
| 00:00 ~ 09:00     | (  |    | —  | -  |  |  |  |
| 09:00 ~ 10:00     | 0  | 0  | 0  | 0  |  |  |  |
| 10:00 ~ 11:00     | 0  | 0  | 0  | 0  |  |  |  |
| 11:00 ~ 12:00     | 0  | •  | 0  | 0  |  |  |  |
| 12:00 ~ 13:00     | 0  | 0  | 0  | 0  |  |  |  |
| 13:00 ~ 14:00     | 0  | 0  | 0  | 0  |  |  |  |
| 14:00 ~ 15:00     | 0  | 0  | 0  | 0  |  |  |  |
| 15:00 ~ 16:00     | 0  | 0  | 0  | 0  |  |  |  |
| 16:00 ~ 17:00     | 0  | 0  | 0  | 0  |  |  |  |
| 17:00 ~ 18:00     | 0  | 0  | 0  | 0  |  |  |  |
| 18:00 ~ 19:00     | 0  | 0  | 0  | 0  |  |  |  |
| 19:00 ~ 24:00     | _  | _  | -  | _  |  |  |  |

| 拖設/部屋 | /部屋 デモ総合センター/pad体育館 |    |    |  |  |  |  |
|-------|---------------------|----|----|--|--|--|--|
| 由選日   | 2025/02/03(月)       |    |    |  |  |  |  |
| 抽選    | 時間                  | A面 | B面 |  |  |  |  |
|       |                     |    |    |  |  |  |  |

| 100,425,40100 | 1.100 | 5 | 0 | 0 80 |
|---------------|-------|---|---|------|
| 00:00 ~ 09:00 | _     | _ | _ | -    |
| 09:00 ~ 10:00 | 0     | 0 | 0 | 0    |
| 10:00 ~ 11:00 | 0     | 0 | 0 | 0    |
| 11:00 ~ 12:00 | 0     | 0 | 0 | 0    |
| 12:00 ~ 13:00 | 0     | 0 | 0 | 0    |
| 13:00 ~ 14:00 |       |   | 0 | 0    |
| 14:00 ~ 15:00 | 0     | 0 | 0 | 0    |
| 15:00 ~ 16:00 | 0     | 0 | 0 | 0    |
| 16:00 ~ 17:00 | 0     | 0 | 0 | 0    |
| 17:00 ~ 18:00 |       |   | 0 | 0    |
| 18:00 ~ 19:00 | 0     | 0 | 0 | 0    |
| 19:00 ~ 24:00 | _     | _ | _ |      |

#### 団体・個人の利用選択

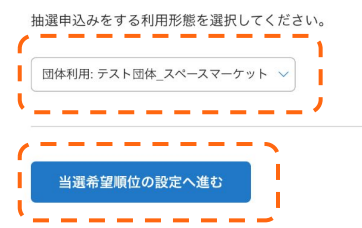

### ⑤「抽選希望順位」と「セットとする組み合わせ」を選択

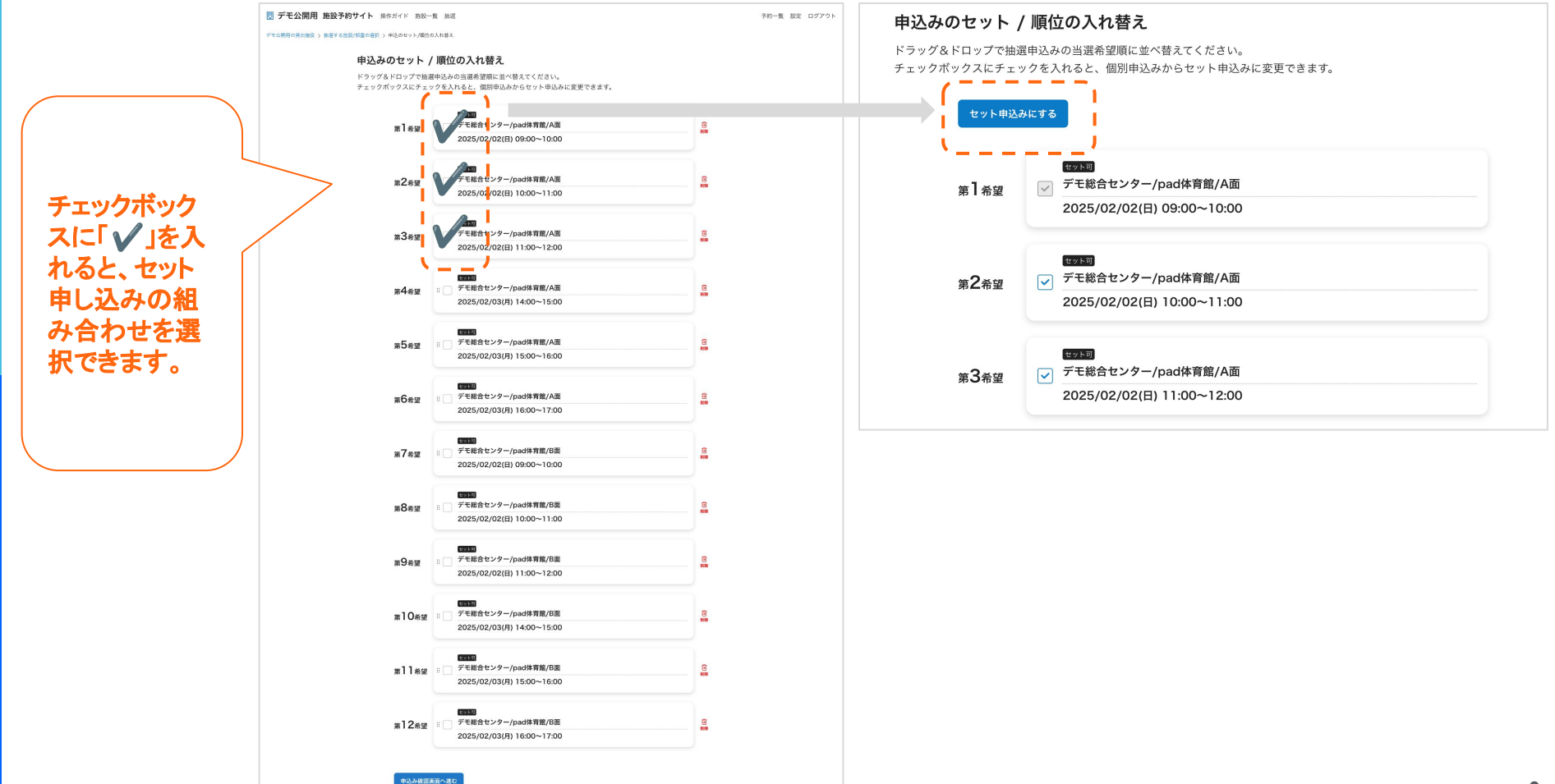

### ⑤「抽選希望順位」と「セットとする組み合わせ」を選択

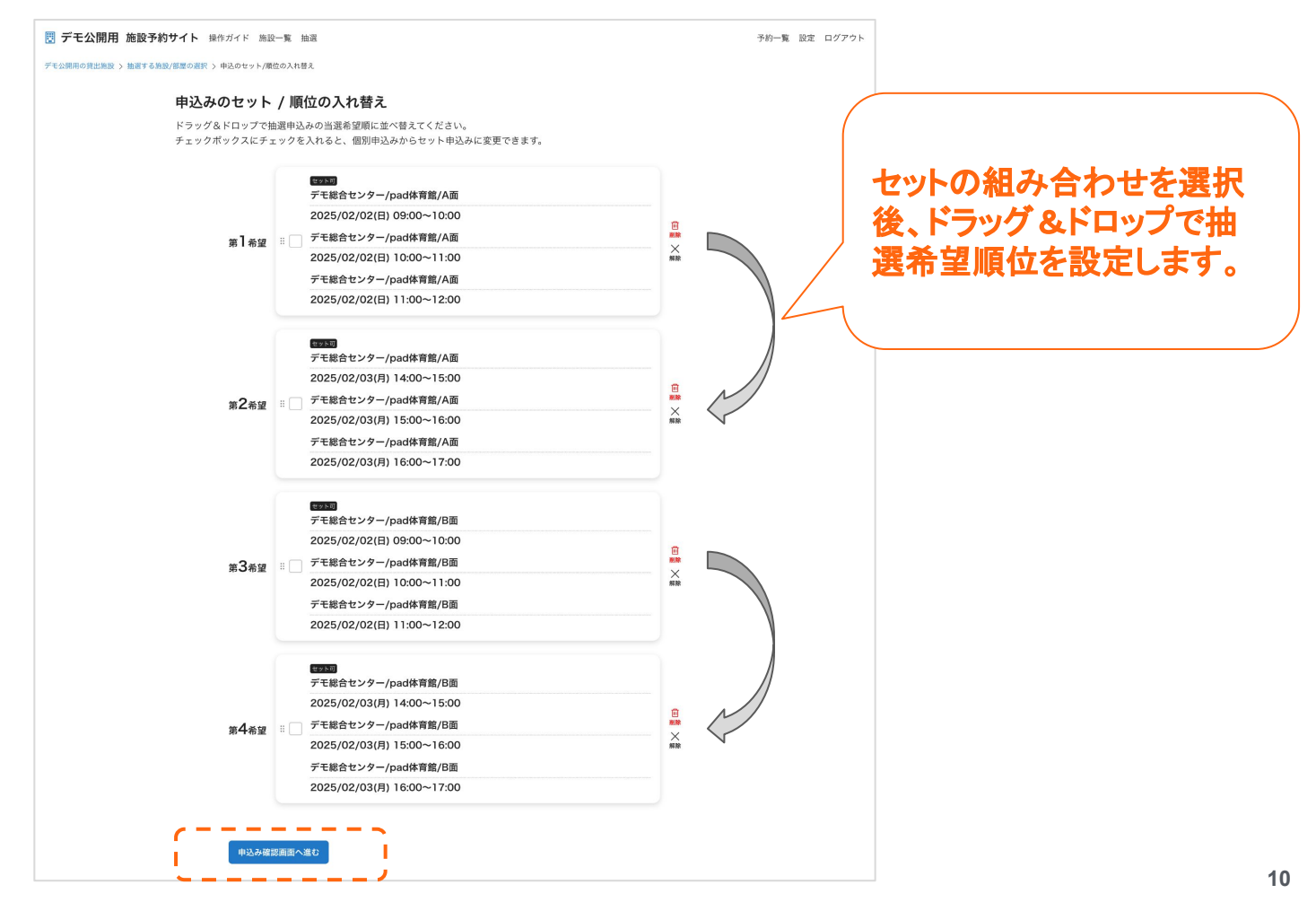

#### ⑥ 希望順位とセット組み合わせ を最終確認し申し込み

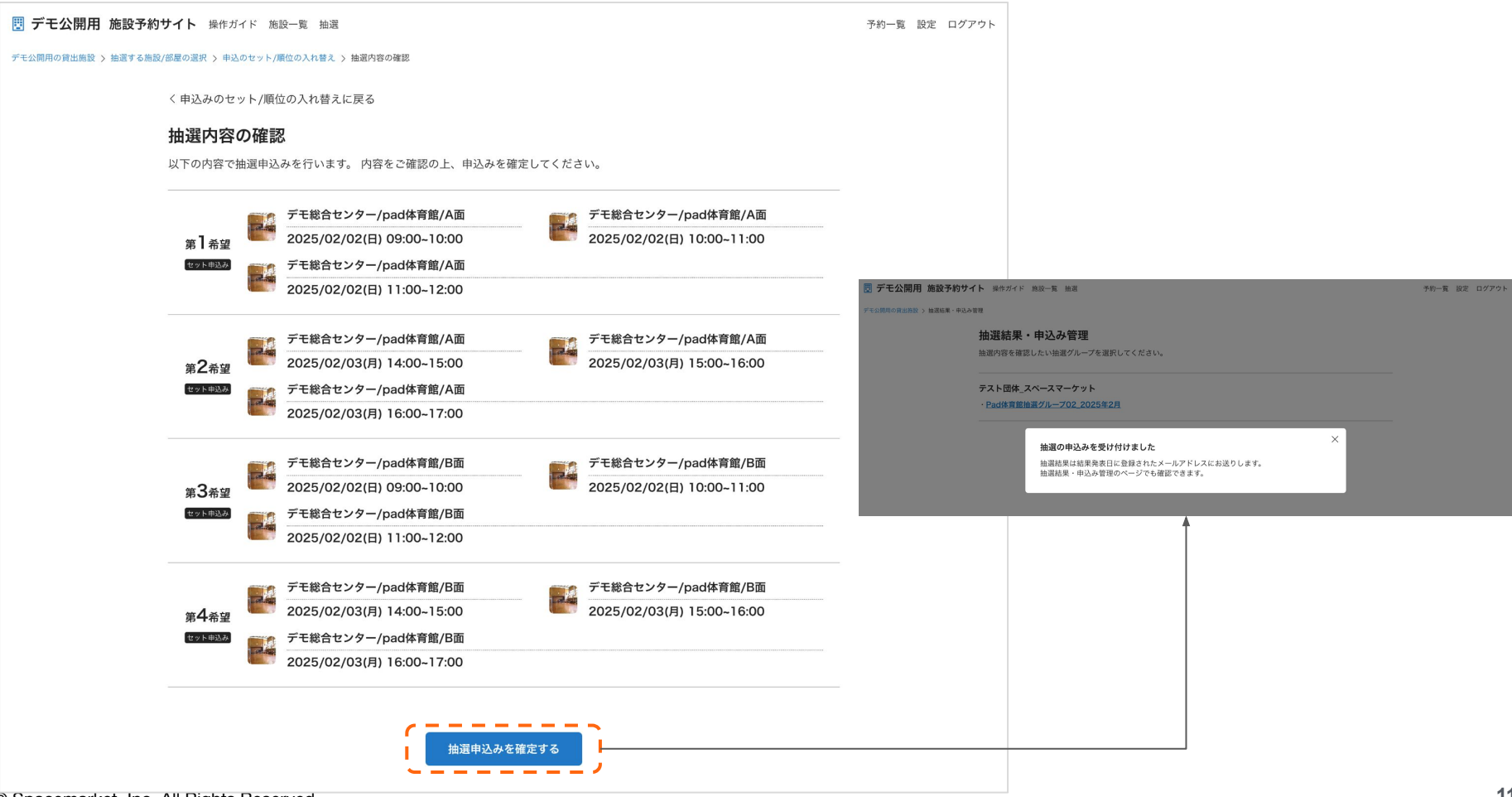

【再掲】抽選申し込み時の注意事項

当選または落選の結果はメールで通知されます。当選された方は、当選後に必ず予約申請が必要です。当選後、期限内に予約申請がなされない場合は、当選が無効となりますのでご注意ください。